## Jak nainstalovat Windows 11 bez účtu Microsoft

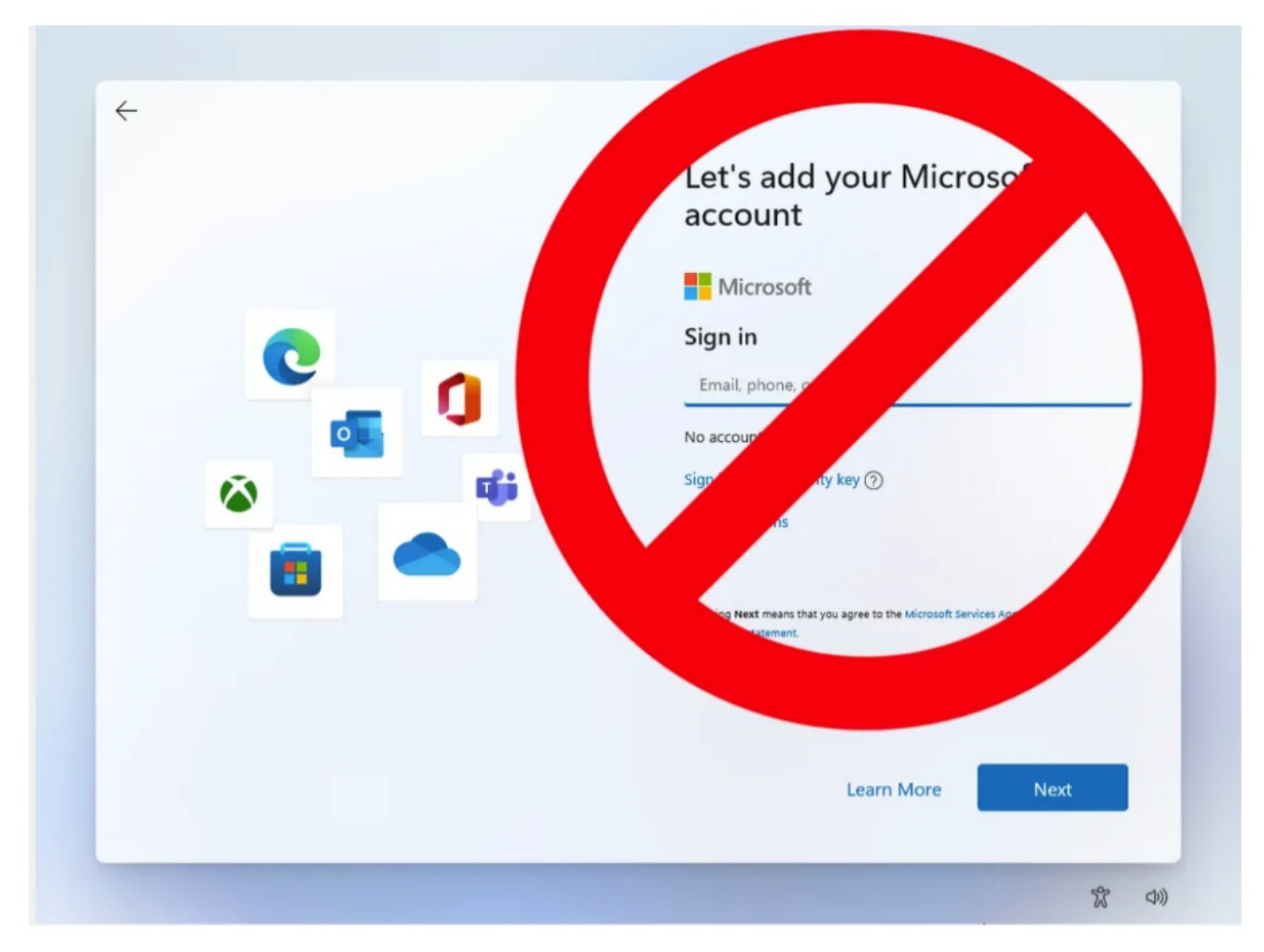

Ve výchozím nastavení se musíte přihlásit pomocí účtu Microsoft, abyste mohli nainstalovat Windows 11 nebo projít procesem nastavení boxu (OOBE), který se spustí při prvním zapnutí nového notebooku nebo stolního počítače. Přestože jsou účty Microsoft zdarma, existuje mnoho důvodů, proč byste chtěli nainstalovat Windows 11 pouze pomocí místního účtu.

Možná chcete použít místní účet, protože instalujete Windows 11 na počítač dítěte nebo na počítač, který plánujete prodat, darovat příteli nebo darovat charitě (aniž byste jiným lidem umožnili přístup k osobním údajům). Nebo možná jen máte rádi své soukromí a nechcete si vytvořit účet u společnosti Microsoft.

Ať už to děláte z jakéhokoli důvodu, je snadné nainstalovat nebo nastavit Windows 11 bez použití účtu Microsoft. Níže vám ukážeme dvě metody: první zahrnuje vydávání některých příkazů během instalace / OOBE procesoru. Druhý, který funguje pouze pro čistou instalaci, vyžaduje vytvoření upraveného instalačního disku USB pomocí bezplatného nástroje Rufus.

## Jak nainstalovat Windows 11 bez účtu Microsoft

Existuje jednoduchý trik pro nastavení místního účtu, který zahrnuje vydání příkazu, který zabrání tomu, aby systém Windows vyžadoval instalaci/nastavení internetu, a následné přerušení internetu ve správný čas v procesu nastavení. Funguje to stejným způsobem, ať už provádíte čistou instalaci Windows 11 nebo postupujete podle procesu OOBE na počítači zakoupeném v obchodě.

1. Postupujte podle instalačního procesu Windows 11, dokud se nedostanete na obrazovku "vyberte zemi".

|  | ¢ <sup>↑</sup> →                     |
|--|--------------------------------------|
|  | Is this the right country or region? |
|  | United States                        |
|  | Afghanistan                          |
|  | Åland Islands                        |
|  | Albania                              |
|  | Algoria                              |
|  | American Samoa                       |
|  | Andorra                              |
|  | Yes                                  |
|  | T -06                                |

Nyní je čas odříznout internet. Než to však uděláte, musíte zadat příkaz, který zabrání tomu, aby vás systém Windows 11 donutil k připojení k internetu. 2. Stiskněte Shift + F10. Zobrazí se příkazový řádek.

| $\leftarrow$                                                                                  |      |   |
|-----------------------------------------------------------------------------------------------|------|---|
| Administrator: C:\Windows\system32\cmd.exe                                                    | _    | × |
| Microsoft Windows [Version 10.0.22621.169]<br>(c) Microsoft Corporation. All rights reserved. |      | 1 |
| C:\Windows\System32>_                                                                         |      |   |
|                                                                                               |      |   |
|                                                                                               |      |   |
|                                                                                               |      |   |
|                                                                                               |      |   |
|                                                                                               |      |   |
|                                                                                               |      |   |
|                                                                                               |      |   |
|                                                                                               |      |   |
|                                                                                               |      |   |
|                                                                                               |      |   |
| Learn More                                                                                    | Next |   |

3. Napište OOBE\BYPASSNRO pro deaktivaci požadavku na připojení k internetu. (pozor v celku a bez mezer!!!)

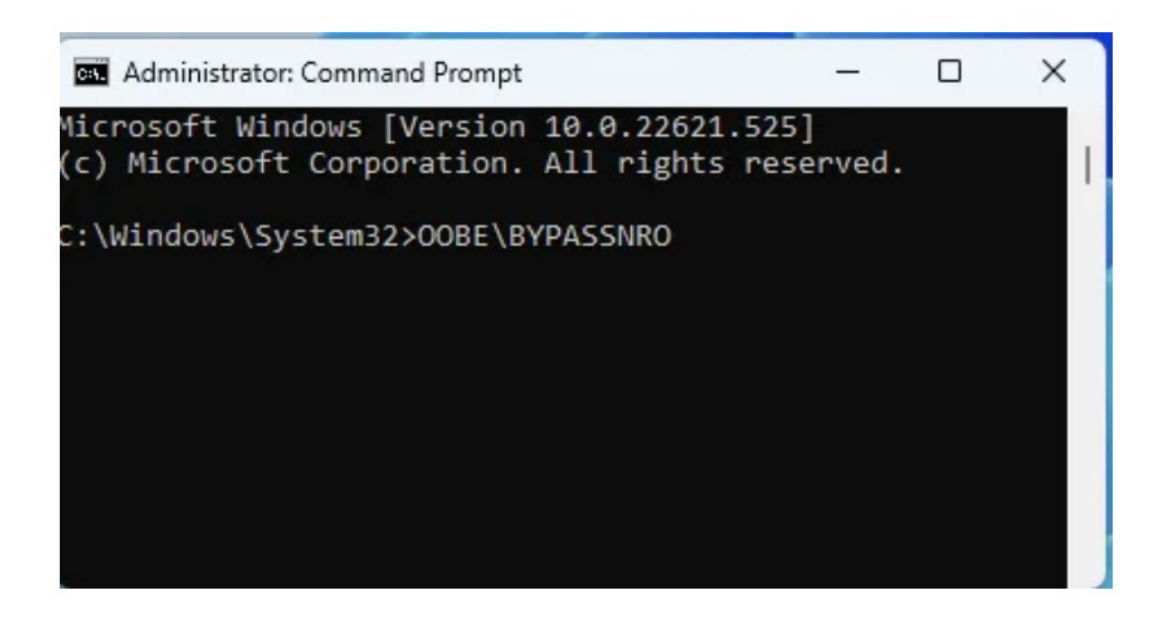

Počítač se restartuje a vrátí vás na tuto obrazovku.

4. Znovu stiskněte Shift + F10 a tentokrát napište ipconfig /release. Poté stiskněte Enter pro deaktivaci internetu.

```
Administrator: C:\Windows\system32\cmd.exe
Microsoft Windows [Version 10.0.22621.169]
(c) Microsoft Corporation. All rights reserved.
C:\Windows\System32>ipconfig /release
Windows IP Configuration
Ethernet adapter Ethernet:
    Connection-specific DNS Suffix . :
    Link-local IPv6 Address . . . . : fe80::b5d7:83f6:fe1e:4e22%2
    Default Gateway . . . . . . . :
C:\Windows\System32>
```

5. Zavřete příkazový řádek .

6. Pokračujte v instalaci výběrem regionu. klávesnice a druhá možnost klávesnice.

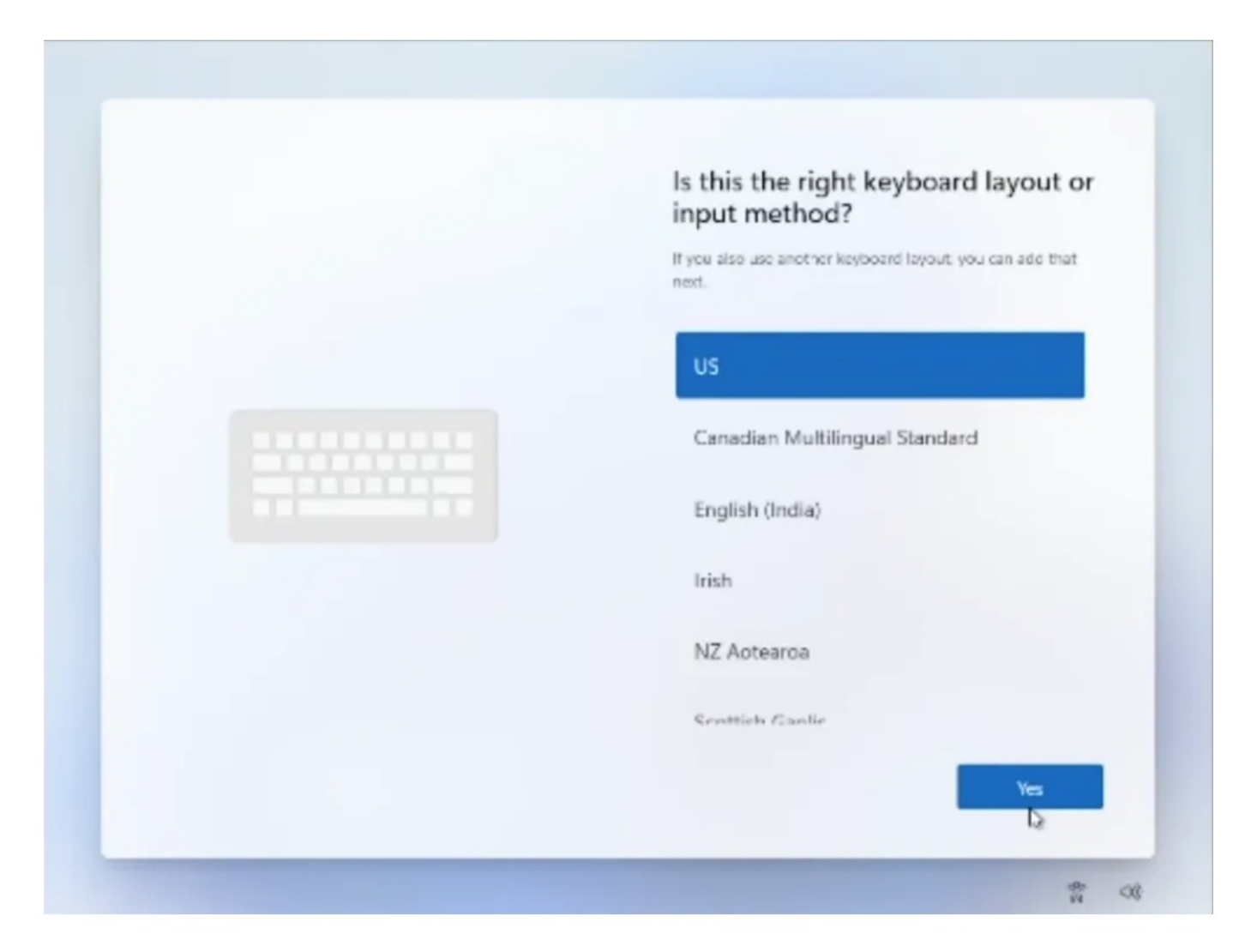

Zobrazí se obrazovka "Připojme vás k síti", která vás upozorní, že potřebujete internet.

7. Pokračujte kliknutím na "Nemám internet" .

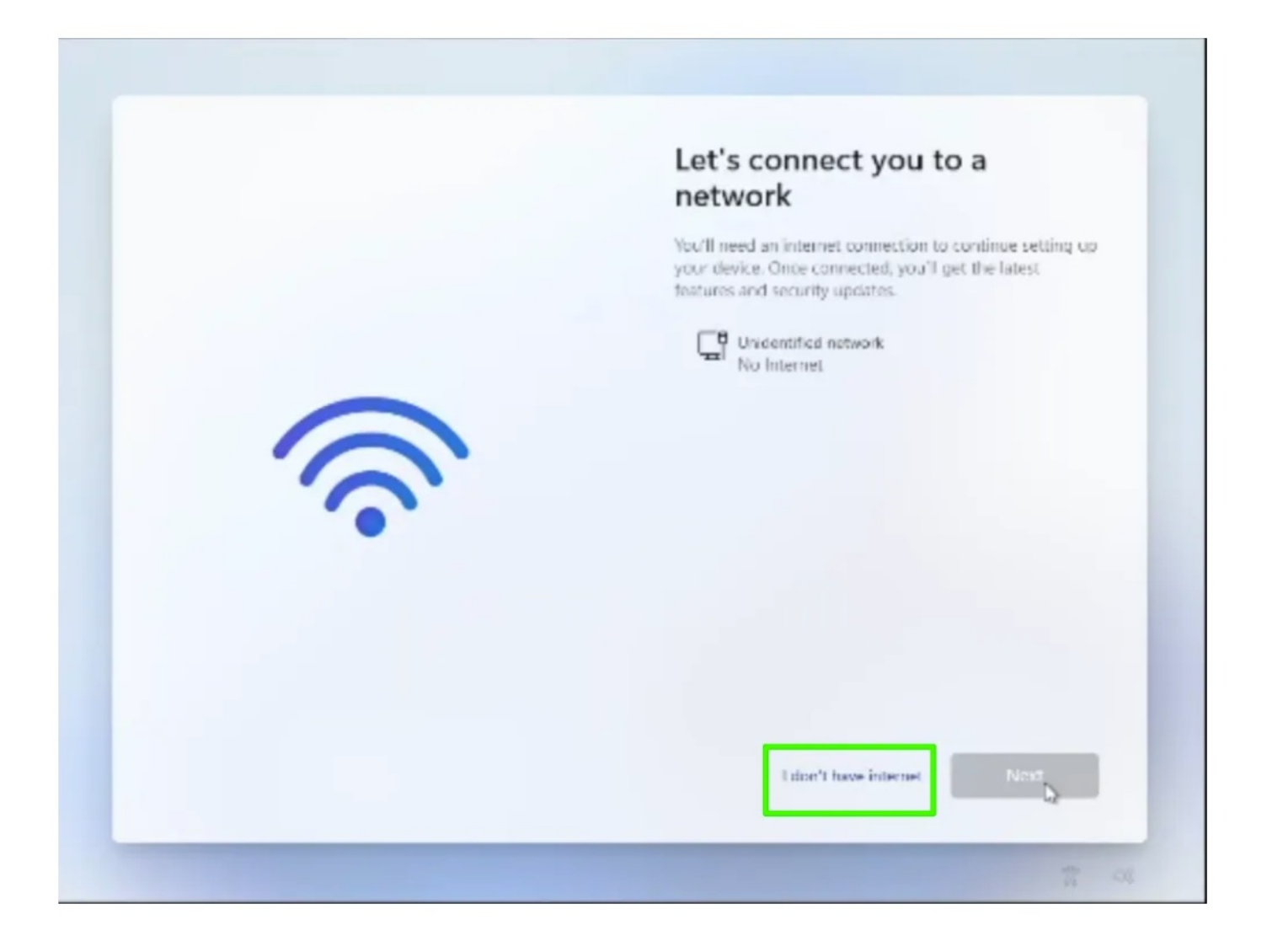

8. Klepněte na Pokračovat s omezeným nastavením .

## Connect now to quickly get started on your device

Access the full range of apps that help you work and play the way you want when you connect to a network and sign in with Microsoft. Along with being able to browse the internet, get email, and work across devices, you'll also get enhanced features and security.

> Continue with limited setup

Connect now

Objeví se nová přihlašovací obrazovka s dotazem "Kdo bude toto zařízení používat?"

0

 $\leftarrow$ 

9. Zadejte uživatelské jméno, které chcete používat pro svůj místní účet, a klikněte na Další.

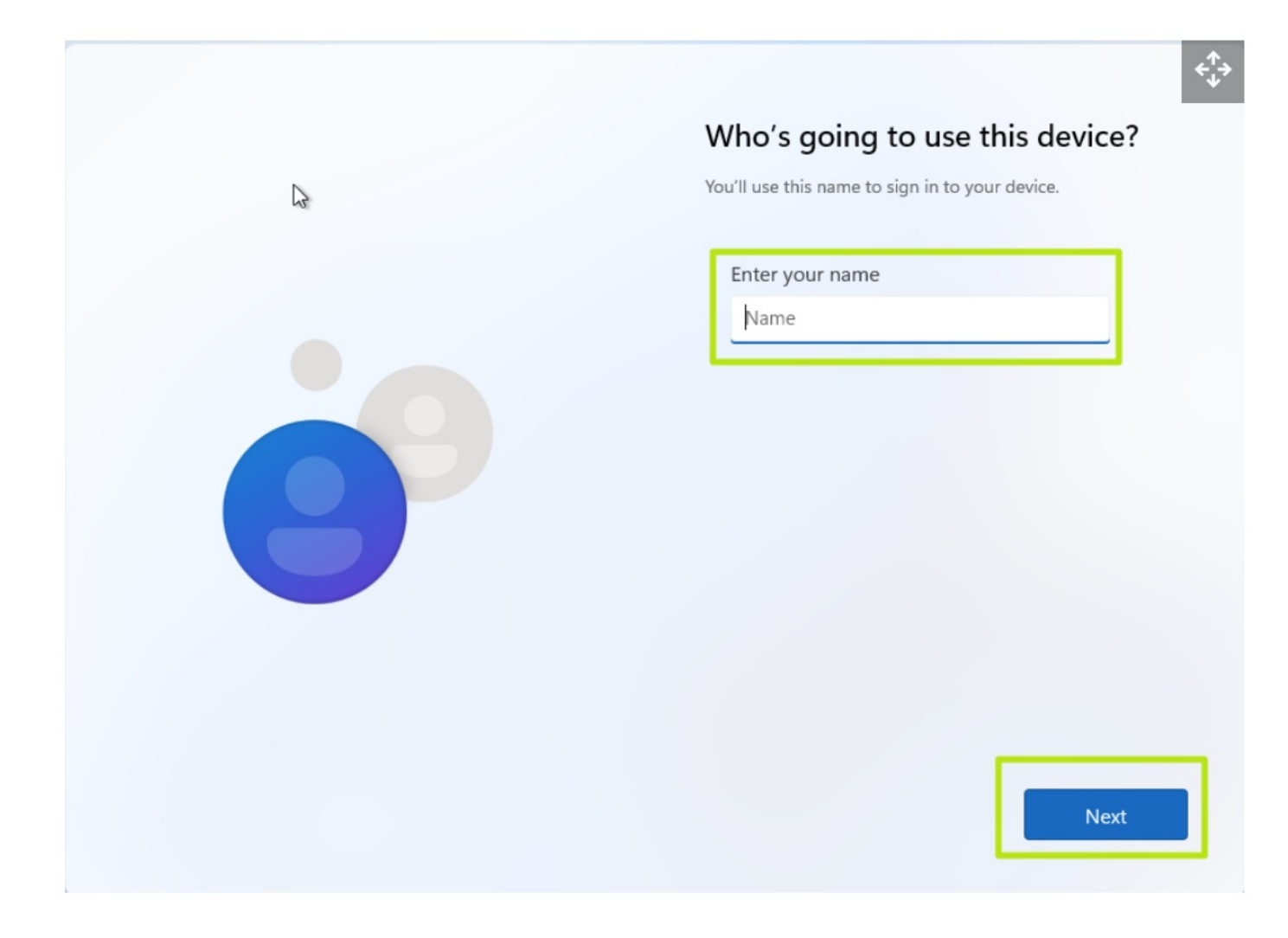

10. Zadejte heslo, které chcete použít, a klikněte na Další. Toto pole můžete také nechat prázdné a nemáte žádné heslo, ale to se nedoporučuje.

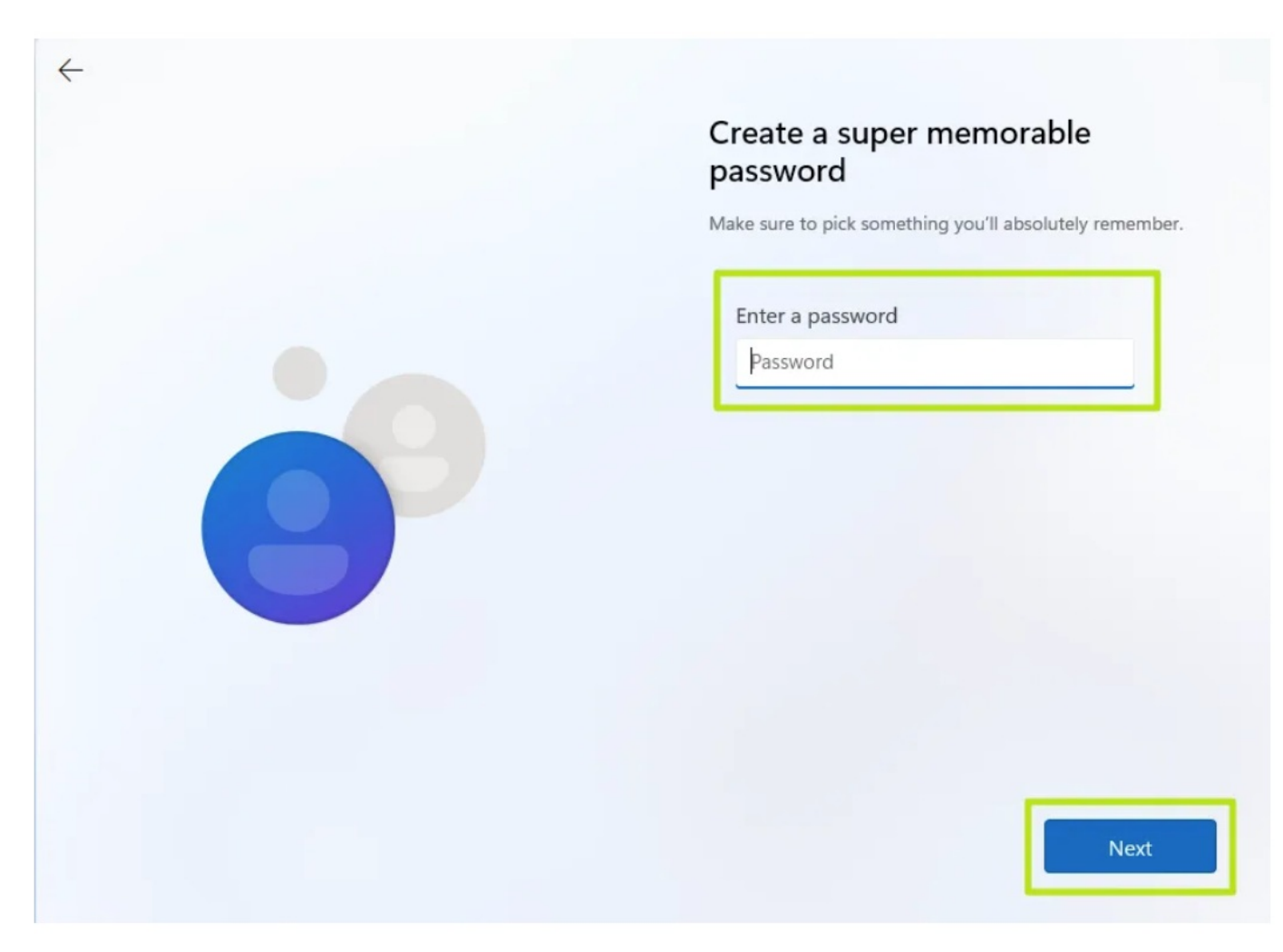

11. Dokončete zbytek procesu instalace jako obvykle.

Můžete také vytvořit instalační disk, který má v procesu instalace zabudované nastavení "nevyžaduje se internet". Ale to zase jinde :)